# WELCOME TO STATEWIDE ASSESSMENT OFFICE HOURS

## WE WILL BEGIN SHORTLY

Please mute yourself and turn off your video

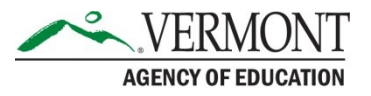

## Agenda & Format

- Updates and reminders
- Follow-up from last week
- Questions from you (or in chat)

- The slides and a recording will be shared.
- Tuesdays, 3-4pm ET through April 30

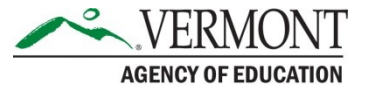

## **UPDATES AND REMINDERS**

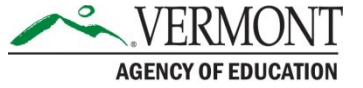

### **FERPA Reminder**

- Do not put student information in the chat
- When student information will be needed, please call the Vermont Service Center
  - 1-800-215-8975
  - Monday-Friday, 7:00am to 5:00pm ET

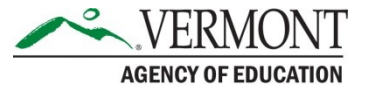

#### **Statewide Test Progress**

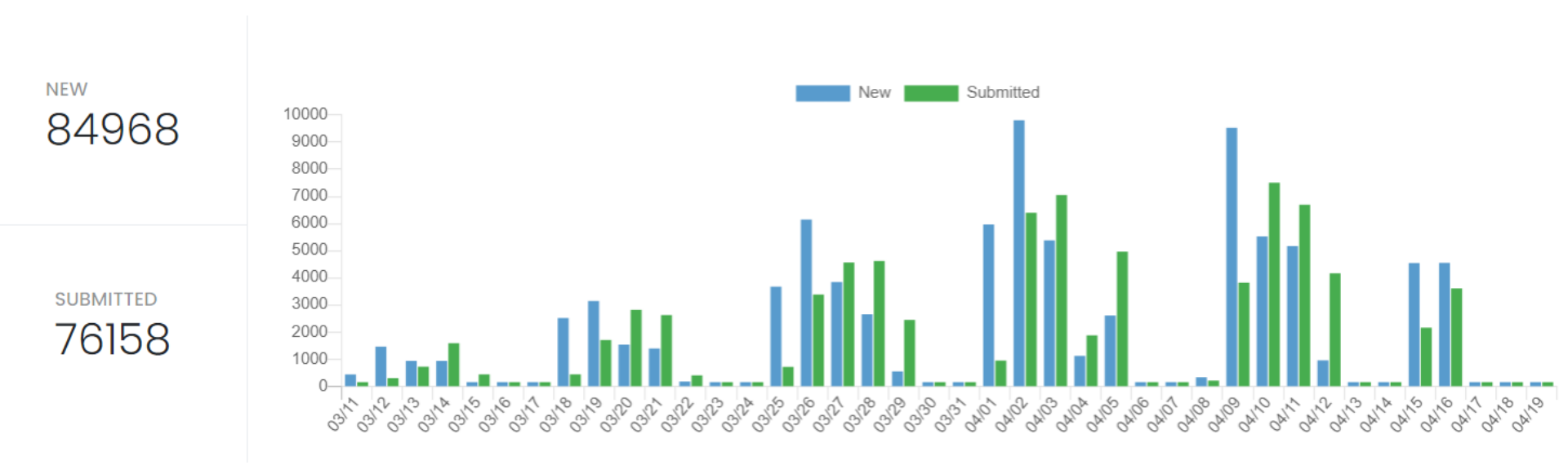

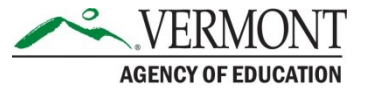

#### **Assurances**

|                   | AOE                    | District test<br>administrator<br>(DA)                                                        | School test<br>coordinator<br>(SC)              | Test proctors              |
|-------------------|------------------------|-----------------------------------------------------------------------------------------------|-------------------------------------------------|----------------------------|
| BEFORE<br>TESTING | Provide DA<br>training | Attend DA<br>training                                                                         | Attend SC<br>training                           | Attend proctor<br>training |
|                   |                        | Provide SC<br>training                                                                        | Provide proctor<br>training                     | Sign NDA                   |
| DURING<br>TESTING | School visits          |                                                                                               |                                                 |                            |
| AFTER<br>TESTING  |                        | <u>Appropriate</u><br><u>Assessments and</u><br><u>Accommodations</u><br><u>Certification</u> | Proper Test<br>Administration<br>Certification* |                            |
| *One per school   |                        |                                                                                               |                                                 |                            |

\*One per school.

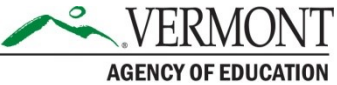

## **FOLLOW-UP FROM LAST WEEK**

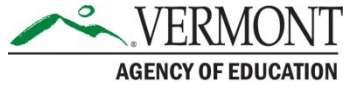

## **Exiting the Essay**

- If a student is unable to complete the writing prompt in the scheduled test session, they can exit the test and their progress will be saved.
- From the essay page, click the profile icon in the top right, then select Sign out of TestNav.
- A dialog box will display, click Save and Return Later.

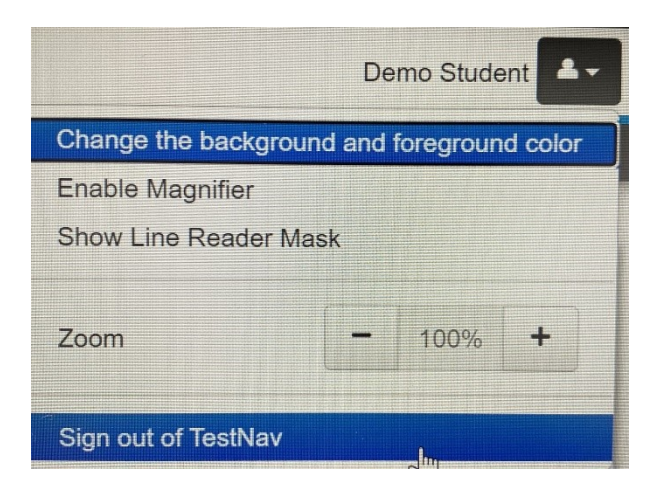

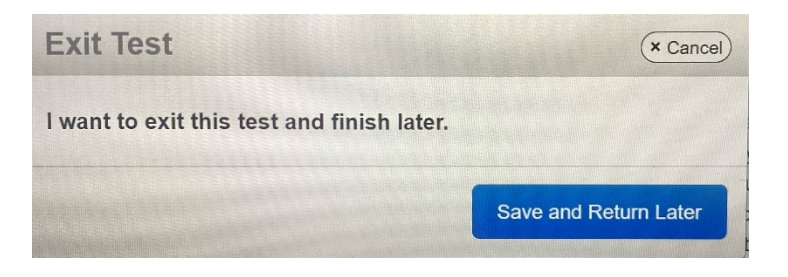

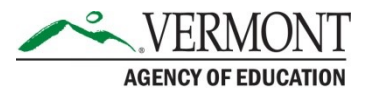

## **QUESTIONS?**

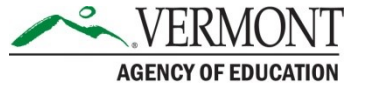